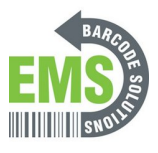

## **Adjusting the Sound Levels**

Written By: Eric Sutter

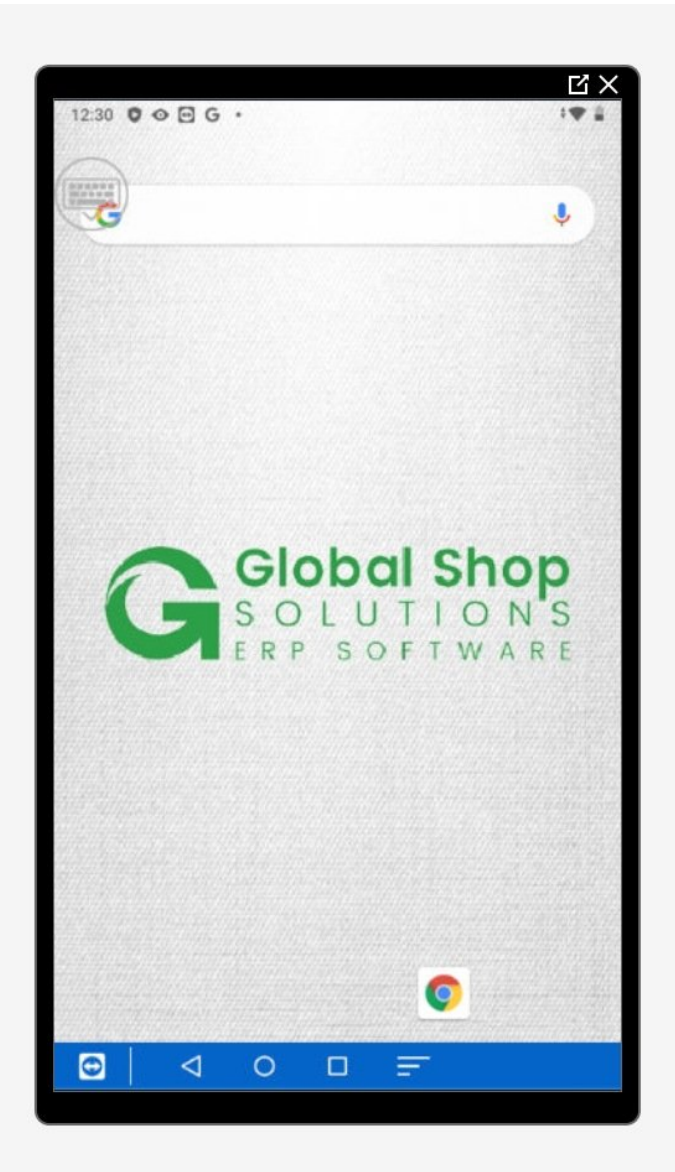

This document was generated on 2024-05-18 10:30:12 AM (MST).

## Step 1 — Going to Settings

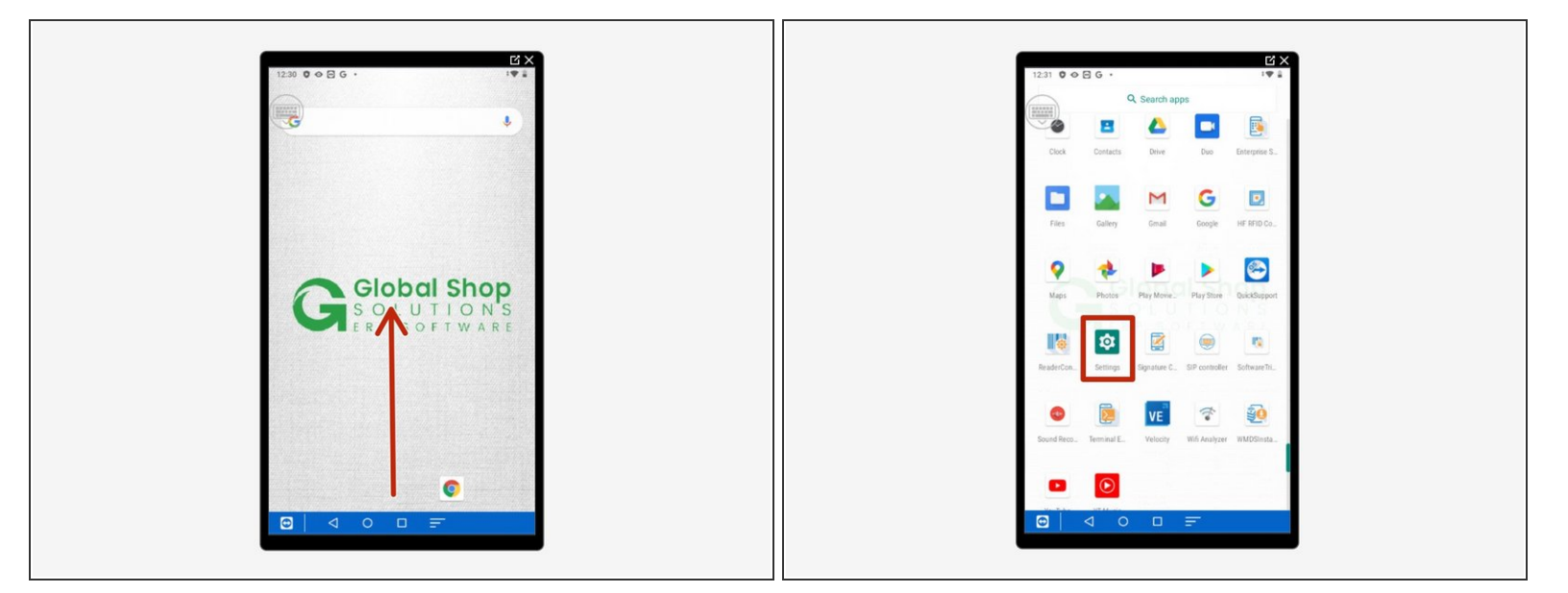

- Swipe up to view all your apps.
- Scroll down to find Settings, the little gear.

This document was generated on 2024-05-18 10:30:12 AM (MST).

## Step 2 — Changing Sound Settings

| 2:05 ♥ ♥ 🖂 G • * *♥ 🗑 80%                         | 2:07 ♥ ♥ 🖻 G • I♥ # 80%       | 2:07 ♥ ♥ 🖸 ₲ • 1♥ ¥ 80%       |
|---------------------------------------------------|-------------------------------|-------------------------------|
| Q Search settings                                 | ← Sound Q                     | ← Sound Q                     |
|                                                   | ر Media volume                | J Media volume                |
| Connected devices<br>Bluetouth, NFC               | Alarm volume                  | Alarm volume                  |
| Apps & notifications<br>Permissions, default apps | •                             | ······                        |
| Battery<br>Bith-About 1 day, 4 hr left            | A Notification volume         | A Notification volume         |
| O Ditplay<br>Waldpaper, tietep, fort size         | Voice Mode<br>Normal Mode     | Vaice Mode<br>Normal Mode     |
| Sound<br>Volume vibration. Do Not Disturb         | Do Not Disturb<br>Orr         | Do Not Disturb<br>Off         |
| Storage<br>33% used - 43,14.08 free               | Default notification sound    | Default notification sound    |
| Security Screen ock                               | Default alarm sound<br>Cestum | Default alarm sound<br>Cessum |
|                                                   |                               |                               |
|                                                   |                               |                               |

- Scroll down and select "Sound."
- Here you can change:
  - Media Volume: Media volume includes the volume of apps, games, music, movies, etc.
  - Alarm Volume: Alarm volume includes any alarms or reminders set up by you.
  - Notification Volume: Notification volume includes incoming texts, incoming calls, incoming alerts, etc.
- Below the volume bars you can:
  - Turn on "Do Not Disturb" which makes it so no noise will be made from the device.
  - Change the notification and alarm sounds.

This document was generated on 2024-05-18 10:30:12 AM (MST).